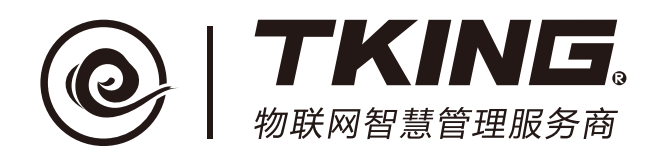

# 智能**门口**机 TK-TA128

# 使用说明书

版本<V1.1>

修订记录:

| 版本编号 | 编写/修订内容  | 修订人 | 修订日期       |
|------|----------|-----|------------|
| V1.0 | 编写截止V2.0 | 许国伟 | 2017-10-25 |
| V1.0 | 编写截止V2.1 | 许国伟 | 2018-03-20 |
|      |          |     |            |

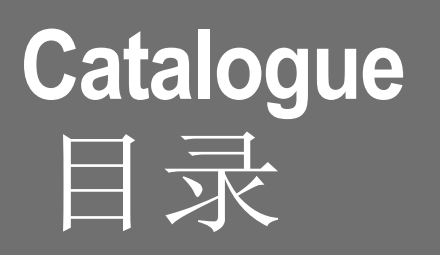

|   | 概述                   | 3  |
|---|----------------------|----|
| 1 | ┰₭₋┰४128╠᠋᠋ᠠ᠋ᠮ᠋᠋ᡰᢓ   |    |
|   |                      | 3  |
|   |                      | 4  |
|   | 1.2 基本功能             | 4  |
|   | 1.3 扩展功能             |    |
|   |                      | 5  |
| 2 | TK-TA128[J口机操作       | 5  |
|   | 2.1 设备连接             | 5  |
|   | 2.2 出入操作             | 5  |
|   | 2.2.1 出门按钮开门         | 6  |
|   | 2.2.2 用户进门开门         |    |
|   | 2.2.3 视音频节目播放及"翻阅"操作 |    |
|   |                      | 11 |

# 3 检修和售后服务

# 概 述

门口机是安装于出入口,对出入通道阻挡设施进行启、闭控制的,具有 人机交互功能的操作设备,是联智云出入口管理系统重要组成部分。根 据出入口管理对象的区别、出入通道特点、建筑结构和安装部位的不 同而设计有不同的形式。

# 1 TK-TA128门口机功能

# 1.1 外观

TK-TA128门口机适用于居住单元或办公楼出入通道等场所,可根据现场实际安装于墙面或防盗门扇合适的部位。其外形尺寸为294\*182\*15mm,其面板如图1所示。

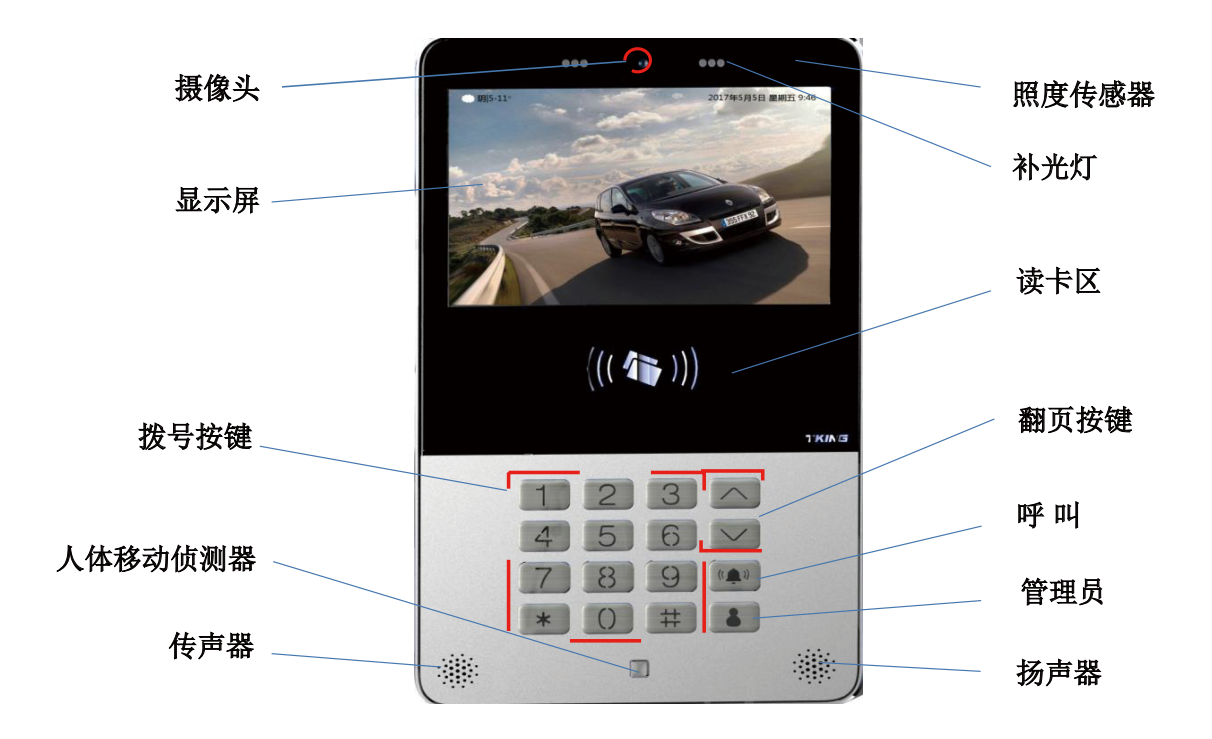

图1 TK-TA128门口机面板

### 1.2 基本功能

1) 身份识别

能够识别用户密码、身份证、门禁卡和人脸信息,通过预存合法信息的比对确定用户身份的真伪。

2) 选呼

通过门口机面板数字按键选择需要呼叫的用户。

3) 呼叫

正确选呼用户后通过"呼叫"键呼叫用户。 通过"管理员"键直接呼叫所属区域管理员。

4) 通话

呼叫并在被呼叫方(用户或管理员)接听后,能够实现双向通话。

5) 控制开锁

具有多种开锁方式:密码、开门按钮、门禁卡、人脸识别、用户APP 和区域管理员。

6) 可视

被叫用户APP或管理员端屏幕能够显示门口机摄取的实时视频。

7) 自动抓拍

当有人操作门口机(按动门口机呼叫键、刷卡、刷脸、输入密码)时,自动抓拍一帧图像。

8) 自动报警

当发生如下情况时自动向系统平台发出报警信号:门口机失电、门口机被拆、门锁常开、门扇等阻挡设施被非法打开。

## 1.3 扩展功能

### 1) 门牌显示

夜间环境照度过低时,自动显示门牌号码。

- 操作信息提示
   门口机按键操控时,自动以文字和语音提示操作信息。
- 时间显示 自动显示当前标准时间。
- 4)天气预报显示
   自动显示当地最新天气预报。
- 信息公告
   自动显示所属区域发布的公告信息。
- 初音频节目播放
   自动播放视音频节目。通过"翻页"可主动查看不同节目。
- 7) 人脸补光

背景亮度过强时自动补光, 提升图像清晰度。

# 2 TK-TA128门口机操作

# 2.1 设备连接

门口机连线接口位于背面的接线端子与RJ45插口,门口机专用电源 适配器供电(示意图见附件)。

# 2.2 出入操作

2.2.1 出门按钮开门

开门按钮一般安装于通道阻挡设施内侧。由内向外行走时,按动开门 按钮,即可控制开启阻挡设施通过通道。

# 2.2.2 用户进门开门

当有人走近门口机时,门口机自动开始播放通知(走马灯)和音视频

节目(含实时时钟和当地当天的天气预报),此时若来人对播放的音视频节目感兴趣,可通过"^"或">"键翻看不同的节目,显示屏将转换播放上一段或下一段节目。

如来人需要进入,则可按动除"^"或">"键以外的任意按键,进入操作导航页,如图2-1

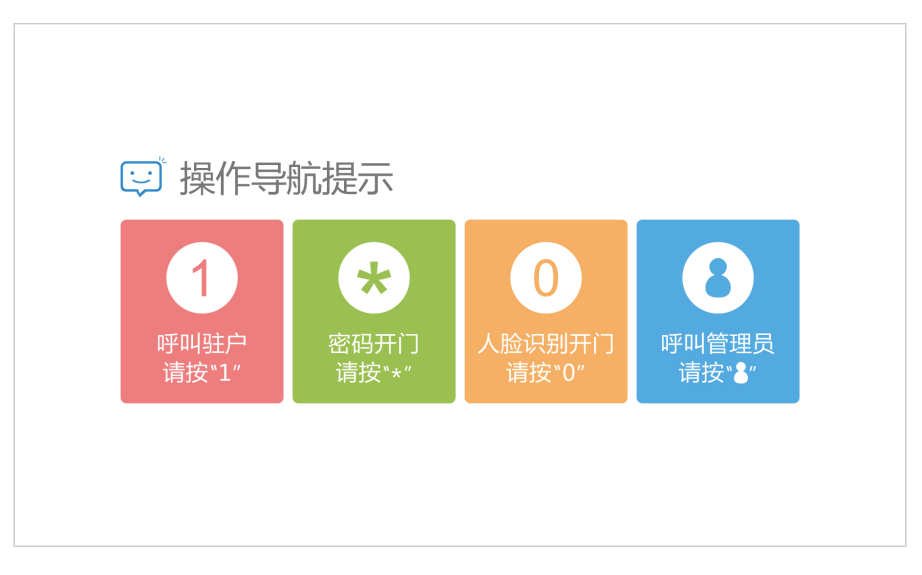

#### 图2-1 导航页

### 2.2.2.1 呼叫用户操作

如来人是访客,需要呼叫属地用户,则按"1",进入输入呼叫对象 界面,如图2-2

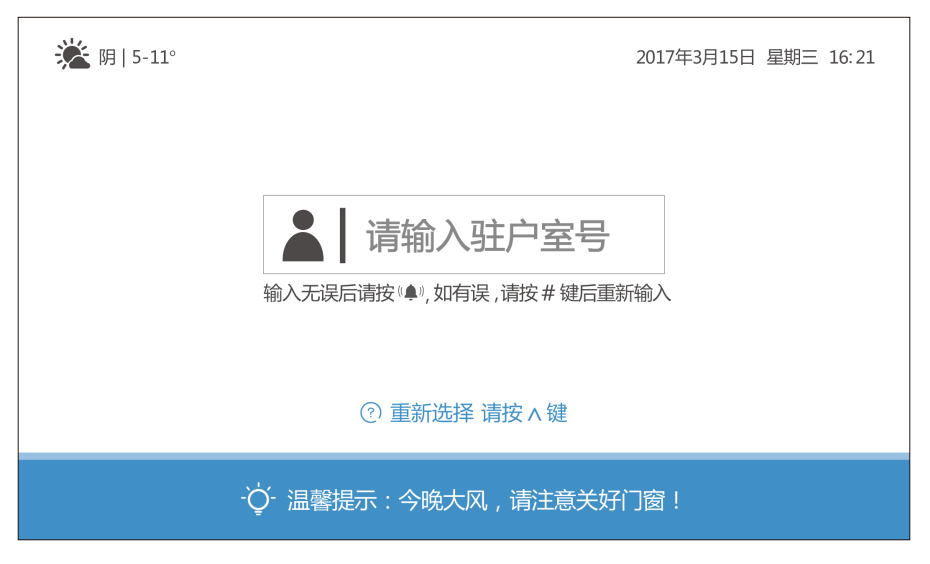

图2-2

#### 1) 选呼

按动门口机数字键输入被访者室号(4位或3位数字,如小区门口机需 再增加4位单元号),请按图符和语音提示操作,如图2-3。请按提示 正确选呼。

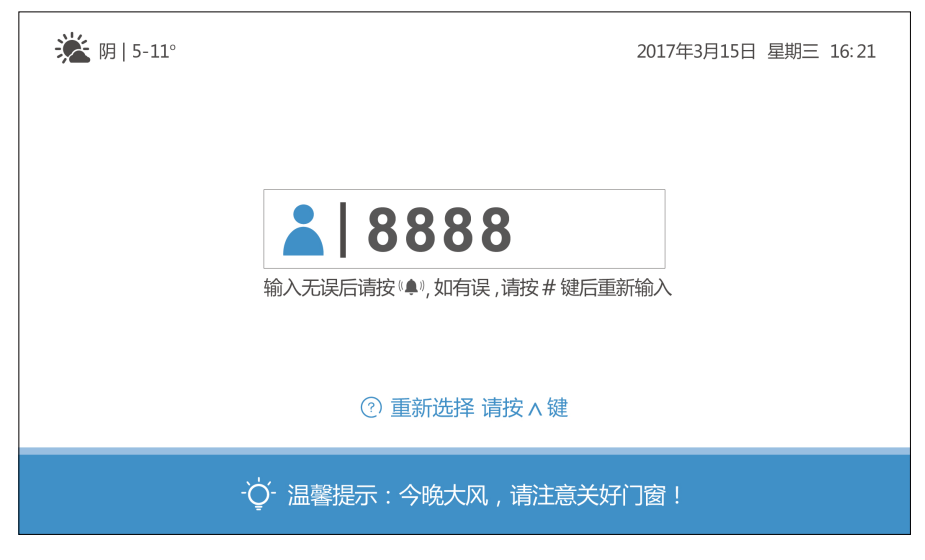

图2-3 选呼被访者提示

2) 呼叫

正确选呼后按动呼叫键<sup>()</sup>",进入呼叫状态,显示如图2-4,并伴 有振铃音或语音提示。

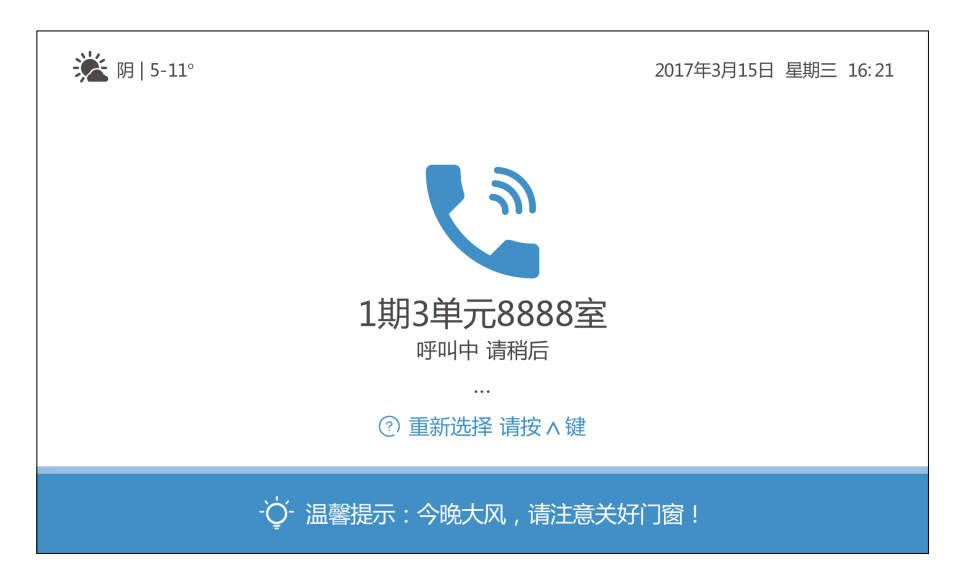

图2-4 呼叫状态提示

3) 通话

当被呼叫者接听并按下"通话"后,门口机显示如图2-5。此时即可 与被访者双向通话。

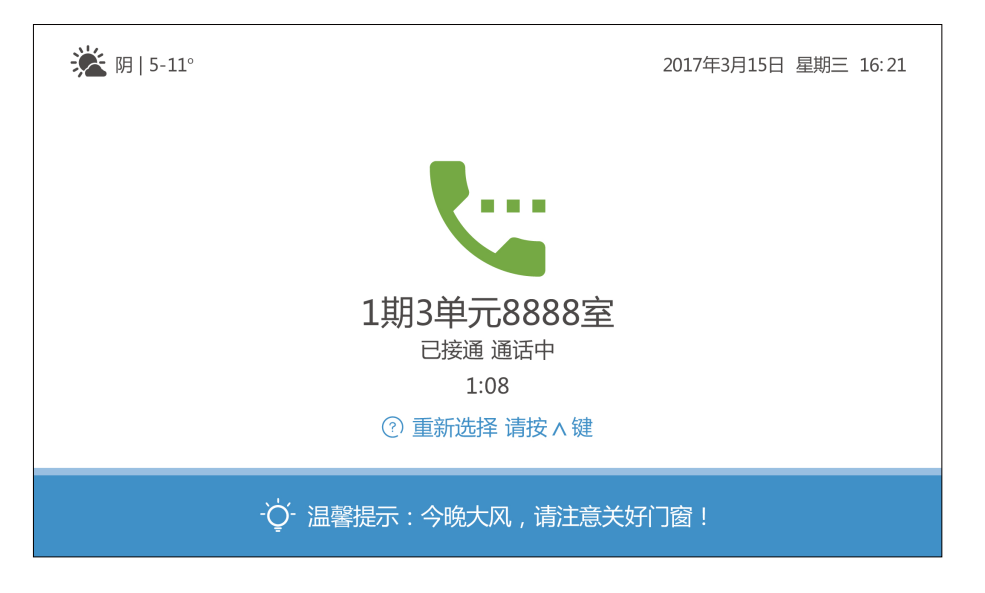

图2-5 通话状态的信息显示

4) 开门

当被呼叫者接听并按动"开门"后,门锁被打开,显示屏显示如图2-6。 并伴有语音提示。

| <b>溢</b> 阴 5-11° | 2017年3月15日 星期三 16:21   |
|------------------|------------------------|
|                  | <b>に</b><br>门锁已开 您请进   |
|                  | ·〇‧ 温馨提示:今晚大风,请注意关好门窗! |

图2-6 门锁已开启的信息显示

# 2.2.2.2 密码开门

如来人需要密码开门,则按"\*",进入输入密码界面,如图2-7所示 信息提示操作。

1) 一次性密码开门

在每位用户APP中均能生成一次性密码(6位数字)。

在门口机面板按动数字键,输入密码,显示屏显示"\*"号,按显示 信息操作控制开门,该密码成功开门后就不能继续使用。

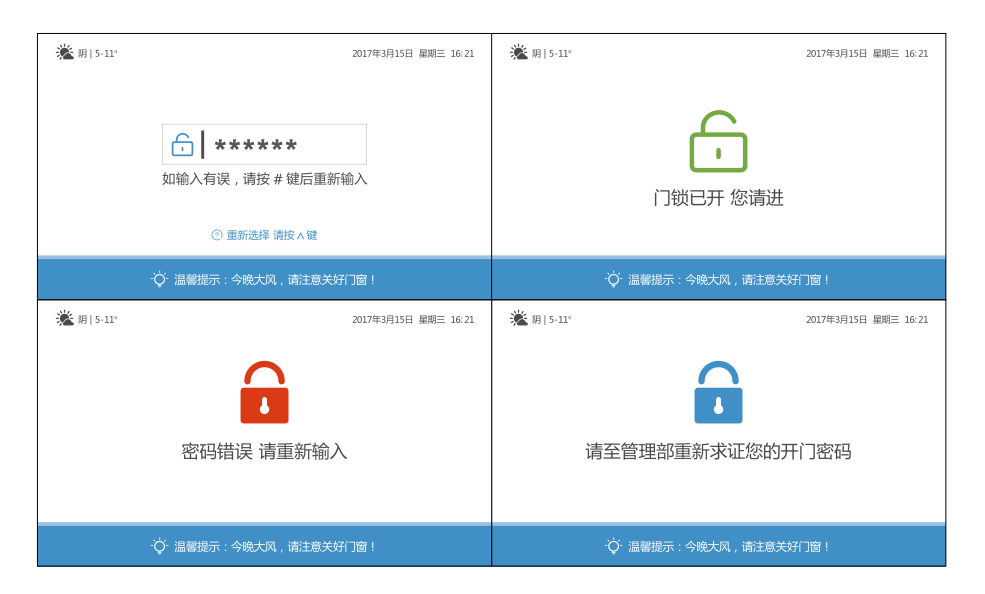

图2-7 密码开门显示屏信息

2) 紧急密码开门

在门口机断网状态下(如图2-8),可使用紧急密码开门。 紧急密码由APP中查找。开门操作如同使用一次性密码。

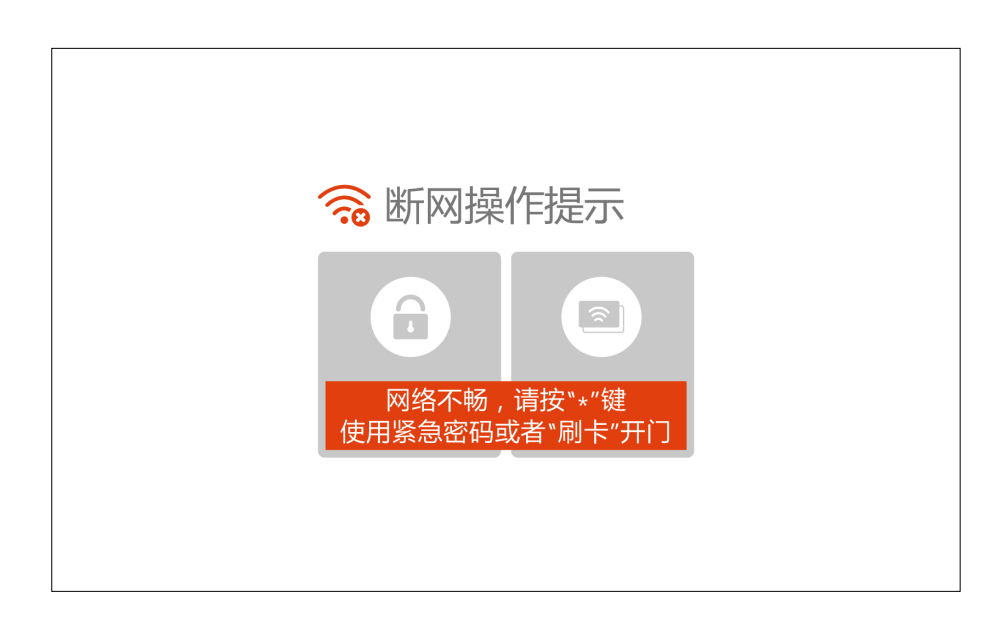

图2-8 门口机断网状态

## 2.2.2.3 刷脸开门

经管理处认证后方可进行"刷脸"开门。 按下 "0"键,门口机进入人脸识别状态,调整站立位置使人脸图像置 于显示屏指定区域,按照提示正确操作,如图2-9。

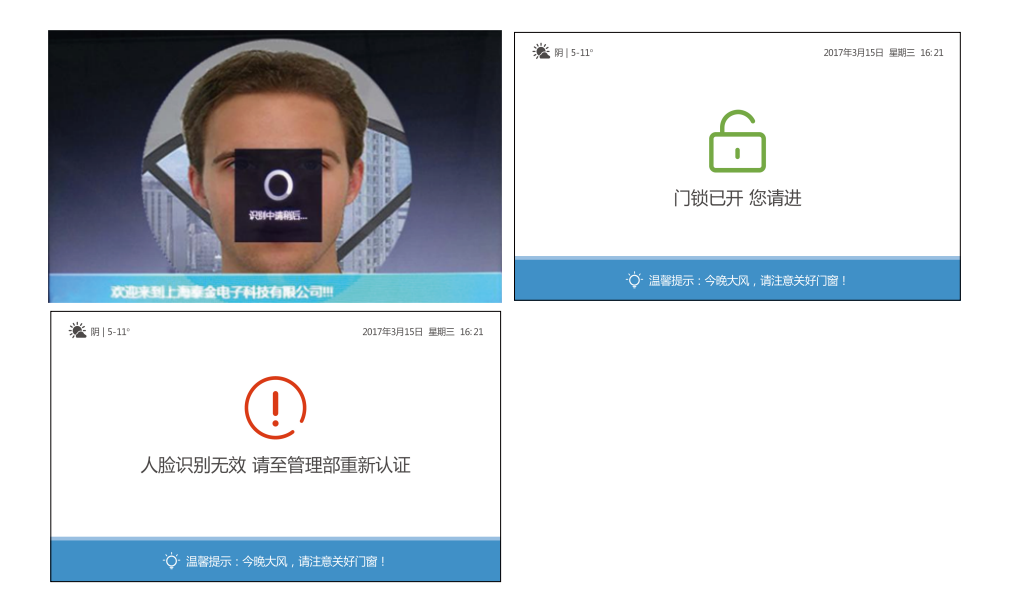

图2-9 人脸识别控制开门显示屏信息

# 2.2.2.4 管理中心开门

在必要的情况下,允许通过门口机呼叫管理员,双向通话或请求管理员开启门锁。

按动门口机管理员键 <sup>(1)</sup> 直接呼叫管理员,管理员接听后首先双向 对讲,管理员在工作站界面上操作,直接控制开门。门口机提示信息 如图2-10。

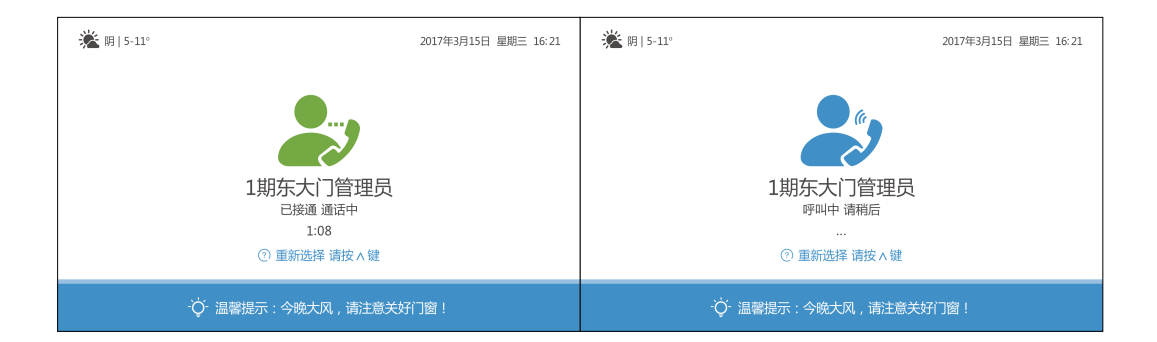

图2-10 门口机提示信息

# 2.2.2.5 刷卡开门

门禁卡应当在管理处授权。

在门口机读卡区放置门禁卡,控制开门。门口机将显示图符和语音提示,如图2-11,按提示进行正确操作。

| <b>湴</b> 阴   5-11°        | 2017年3月15日 星期三 16:21                          | 🌋 阴   5-11°          | 2017年3月15日 星期三 16:21 |
|---------------------------|-----------------------------------------------|----------------------|----------------------|
| 读卡成功 您请进<br>③ 重新选择 磺胺 ^ 罐 |                                               | 读卡失败 请重新刷卡           |                      |
| · 〇· 温馨提示:今晚大风,请注意关好门窗!   |                                               | 〇 温馨提示:今晚大风,请注意关好门窗! |                      |
|                           | ※ 用 5-12 2017年3月15日 聖順三 16-21 读了 请至管理部重新授权门禁卡 |                      |                      |
|                           | ·〇·温馨提示:今晚大风,请注意关好门窗!                         |                      |                      |

图2-11 读卡开门显示屏信息

# 2.2.3 视音频节目播放及"翻阅"操作

门口机存有若干段由平台发送的视音频节目,当有人靠近门口机时,将 自动循环播放节目。此时,按动门口机面板翻页键 "^"或 "~", 显示屏将转换播放上一段或下一段节目。

# 3 检修和售后服务

联智云出入口管理系统须始终保持正常状态运行。除系统本身具有 自检功能外,还应由值班人员进行定期检查,一般三个月检查一次。 检查步骤如下:

- ◆ 门口机工作状态是否正常
- ◆ 各探测器工作状态是否正常

◆设备连接线路是否正常如发现问题,请及时与服务中心联系。服务热线: 400 8786 855